# Register your product and get support at www.philips.com/welcome

# PhotoFrame

8FF3CDW

8FF3CME

10FF3CDW

10FF3CME

10FF3CMI

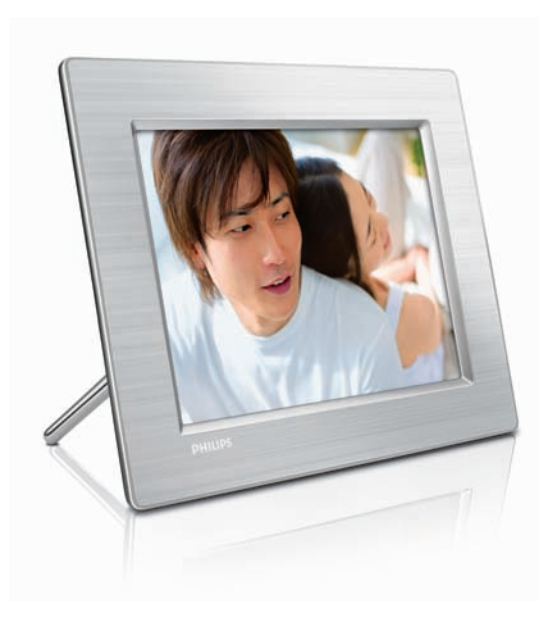

SV Användarhandbok 3

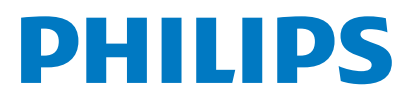

## Innehållsförteckning

| 1 | <b>Viktigt!</b><br>Säkerhet<br>Obs!                                   | 4<br>4<br>4 |
|---|-----------------------------------------------------------------------|-------------|
| 2 | Din Digital PhotoFrame                                                | 6           |
|   | Introduktion                                                          | 6           |
|   | Det här finns i förpackningen<br>Översikt över din Digital PhotoFrame | 6<br>8      |
| 3 | Komma igång                                                           | 10          |
|   | Installera stativet                                                   | 10          |
|   | Ansluta strömmen                                                      | 10          |
|   | Ansluta en lagringsenhet                                              | 10          |
|   | Sia pa PhotoFrame                                                     | 11          |
|   | vaija menysprak                                                       | IZ          |
| 4 | Använda din Digital PhotoFrame                                        | 13          |
|   | Visa foton                                                            | 13          |
|   | Bläddra bland och redigera foton i                                    |             |
|   | miniatyrläget                                                         | 13          |
|   | Kopiera foton                                                         | 15          |
|   | Skapa och hantera fotoalbum                                           | 1/          |
|   | Skapa ett bildspelsalbum                                              | 18          |
| 5 | Fler funktioner i din Digital                                         |             |
|   | PhotoFrame                                                            | 20          |
|   | Välja bildspelssekvens                                                | 20          |
|   | Välja en övergångsettekt                                              | 20          |
|   | Valja bildspelstrekvens                                               | 20          |
|   | Visa collageloton<br>Välia bakgrund                                   | 20          |
|   | valja Dakgrunu<br>Justera ljusstvrkan                                 | 21          |
|   | Skydda/ta bort skydd för innehåll på ett                              | ZZ          |
|   | minneskort                                                            | 23          |
|   | Ställa in tid och datum                                               | 23          |
|   | Ställa in en händelsepåminnelse                                       | 24          |
|   | Ställa in automatisk på-/avslagning                                   | 26          |
|   | Ställa in demo                                                        | 27          |
|   | Ställa in automatisk riktning                                         | 27          |
|   | Ställ in knappljud                                                    | 27          |
|   | Visa status för PhotoFrame                                            | 27          |
|   |                                                                       |             |

| 6 | Produktinformation<br>10FF3CDW/10FF3CME/10FF3CMI<br>8FF3CDW/8FF3CME | 28<br>28<br>29 | Svenska |
|---|---------------------------------------------------------------------|----------------|---------|
| 7 | Garanti och service                                                 | 30             |         |
| 8 | Vanliga frågor                                                      | 31             |         |

## 1 Viktigt!

## Säkerhet

#### Säkerhetsåtgärder och underhåll

- Använd inte något hårt föremål till att peka, trycka, gnugga eller slå på skärmen med, eftersom det kan förstöra skärmen permanent.
- När PhotoFrame inte används under långa perioder bör du koppla ur den.
- Innan du rengör skärmen stänger du av den och drar ur nätkabeln. Rengör skärmen endast med en mjuk och fuktig trasa. Använd aldrig ämnen som alkohol, kemikalier eller hushållsrengöringsmedel till att rengöra PhotoFrame.
- Placera aldrig PhotoFrame i närheten av öppen eld eller andra värmekällor, inklusive direkt solljus.
- Utsätt aldrig PhotoFrame för regn eller vatten. Placera aldrig behållare med vätska, t.ex. vaser, i närheten av PhotoFrame.
- Tappa aldrig PhotoFrame. Om du tappar PhotoFrame kan den skadas.
- Låt inte kablar ligga i närheten av stativet.

## Obs!

Eventuella förändringar av den här enheten som inte uttryckligen har godkänts av Philips Consumer Electronics kan frånta användaren rätten att använda utrustningen.

#### Garanti

Inga komponenter får repareras av användaren. Skydd som täcker produktens insida får inte öppnas eller avlägsnas. Reparationer får endast utföras av Philips-personal eller officiella reparationsverkstäder. Om detta inte följs upphör all garanti att gälla, såväl uttryckt som underförstådd.

Garantin upphör att gälla vid användning som förbjuds enligt den här användarhandboken,

eller vid ändringar eller monteringsprocedurer som inte rekommenderas eller godkänns enligt den här användarhandboken.

#### CE Declaration of Conformity

Philips Consumer Electronics declare under our responsibility that the product is in conformity with the following standards

- EN60950:2000 (Safety requirement of Information Technology Equipment)
- EN55022:1998 (Radio Disturbance requirement of Information Technology Equipment)
- EN55024:1998 (Immunity requirement of Information Technology Equipment)
- EN61000-3-2:2000 (Limits for Harmonic Current Emission)
- EN61000-3-3:1995 (Limitation of Voltage Fluctuation and Flicker) following provisions of directives applicable
- 73/23/EEC (Low Voltage Directive)
- 89/336/EEC (EMC Directive)
- 93/68/EEC (Amendment of EMC and Low Voltage Directive)

and is produced by a manufacturing organization on ISO9000 level.

# Svenska

#### Kassering av din gamla produkt

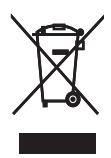

Produkten är utvecklad och tillverkad av högkvalitativa material och komponenter som både kan återvinnas och återanvändas. När den här symbolen med en överkryssad papperskorg visas på produkten innebär det att produkten omfattas av det europeiska direktivet 2002/96/ EG.

Ta reda på var du kan hitta närmaste återvinningsstation för elektriska och elektroniska produkter.

Följ de lokala reglerna och släng inte dina gamla produkter i det vanliga hushållsavfallet. Genom att kassera dina gamla produkter på rätt sätt kan du bidra till att minska möjliga negativa effekter på miljö och hälsa.

#### Kassering när produkten är uttjänt

- Din nya produkt innehåller material som kan återvinnas och återanvändas.
   Specialiserade företag kan återvinna produkten för att öka andelen återanvändbara material och minska andelen som måste kasseras.
- Fråga din Philips-återförsäljare om de lokala föreskrifterna för hur du ska kassera din gamla bildskärm.
- (För kunder i Kanada och USA) Kassering ska ske i enlighet med lokala statliga och federala föreskrifter.

Mer information om återvinning finns på www. eia.org (Consumer Education Initiative)

Återvinningsinformation för kunder Philips upprättar tekniskt och ekonomiskt genomförbara mål för att optimera miljöprestationerna för organisationens produkter, tjänster och aktiviteter: Philips betonar vikten av att tillverka produkter som enkelt kan återvinnas på såväl planerings, design- som produktionsstadiet. På Philips handlar hantering av uttjänta produkter om att delta i nationella initiativ för återtagande av produkter och återvinningsprogram när det är möjligt, gärna i samarbete med konkurrenter. Det finns för närvarande ett system för återvinning i vissa europeiska länder, t.ex. Nederländerna, Belgien, Norge, Sverige och Danmark.

I USA har Philips Consumer Electronics North America bidragit med finansiering till Electronic Industries Alliance (EIA) Electronics Recycling Project och statliga återvinningsalternativ för uttjänta elektroniska produkter från hushåll. Dessutom planerar Northeast Recycling Council (NERC) – en flerstatlig ickevinstdrivande organisation som fokuserar på att utveckla återvinningsmarknaden – att införa ett återvinningsprogram.

I Asien/Stilla havsområdet och Taiwan kan produkterna återtas av Environment Protection Administration (EPA) för att följa återvinningsprocessen för IT-produkter: Mer information finns på www.epa.gov.tw. Om du behöver hjälp eller service läser du avsnittet om service och garanti eller så kan våra miljöspecialister hjälpa till.

## 2 Din Digital PhotoFrame

Vi gratulerar till ditt köp och hälsar dig välkommen till Philips! Genom att registrera din produkt på www.Philips.com/welcome kan du dra full nytta av Philips support.

### Introduktion

Med Philips Digital PhotoFrame kan du visa digitala foton av hög kvalitet. Du kan placera den på en plan yta eller hänga den på väggen och visa något av följande tre lägen:

- Bildspel
- Bläddra
- Kalender

## Det här finns i förpackningen

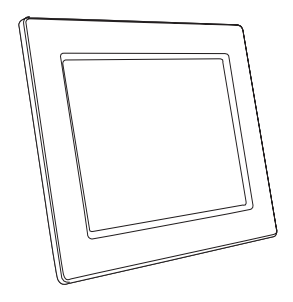

Philips Digital PhotoFrame

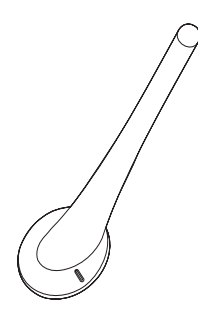

Stativ

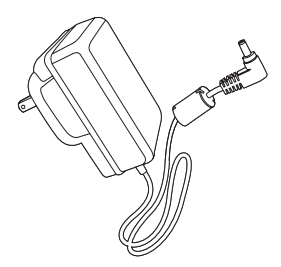

Nätadapter

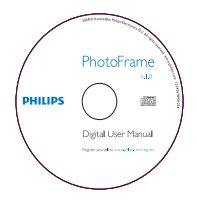

CD-ROM (digital användarhandbok, Philips PhotoFrame Manager och användarhandbok till den)

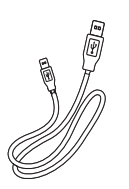

USB-kabel till dator\*

٠

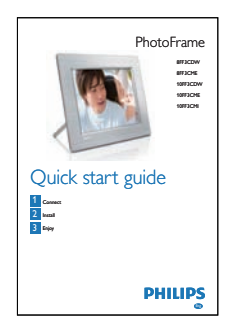

Snabbstartsguide

## Översikt över din Digital PhotoFrame

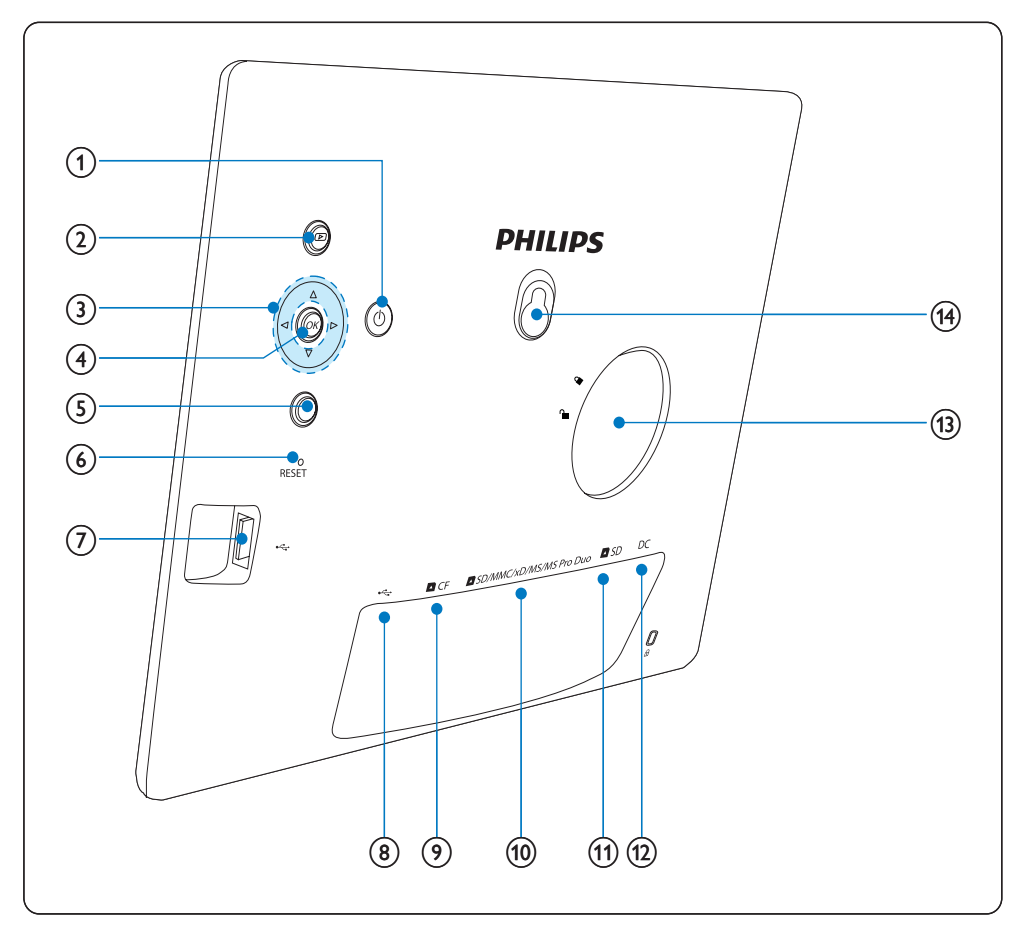

#### 1 0

• Slå på/av PhotoFrame

#### 2 🖻

- Visa bildspel
- Ändra visningsläge
- Zooma in ett foto

#### 3 ▲/▼/◀/►

- Välj föregående/nästa/höger/vänster objekt
- Beskär foto
- Justera tid/datum

#### (4) OK

• Bekräfta ett val

#### 5

- Öppna huvudmenyn
- Stäng knappsatsen
- Öppna/stäng fotomenyn
- Stoppa bildspelsläget
- Zooma ut i ett foto
- 6 RESET
  - Återställ inställningar till fabriksinställningar

- (7) 🤕
  - Uttag för USB-flashenhet
- 8 .
  - Uttag för USB-kabel till dator
- 9 ▲ CF
  - Uttag för CF-kort
- 10 SD/MMC/xD/MS/MS Pro Duo
  - Uttag för SD-/MMC-/xD-/MS-/MS Pro Duo-kort
- 11 SD
  - Uttag för SD-kort
- 12 DC
  - Uttag för nätadaptern
- (13) Stativhål
- (14) Nyckelhål

## 3 Komma igång

#### Var försiktig

• Använd kontrollerna endast enligt beskrivningen i den här användarhandboken.

Följ alltid anvisningarna i det här kapitlet i rätt följd.

Om du kontaktar Philips behöver du ange modell- och serienummer. Modell- och serienumret till den här PhotoFramen hittar du på baksidan eller undersidan av PhotoFramen. Skriv numren här:

Modellnr \_\_\_\_\_

Serienr \_\_\_\_\_

### Installera stativet

Om du vill placera PhotoFrame på en plan yta sätter du fast det medföljande stativet på baksidan av PhotoFrame.

Sätt i stativet i PhotoFrame.

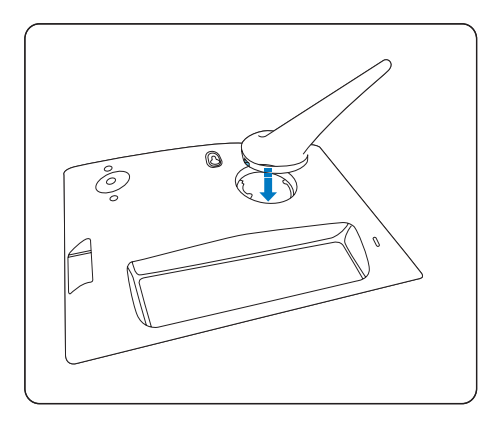

2 Vrid stativet 45 grader medurs och sätt fast det på PhotoFrame.

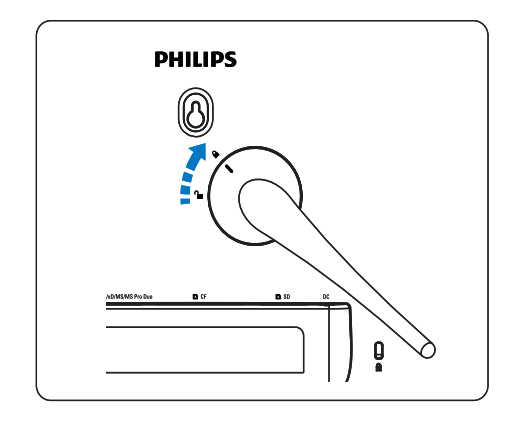

## Ansluta strömmen

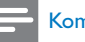

#### Kommentar

- När du placerar PhotoFrame ser du till att kontakten och uttaget är lätta att komma åt.
- 1 Anslut nätsladden till uttaget DC på PhotoFrame och till nätuttaget.

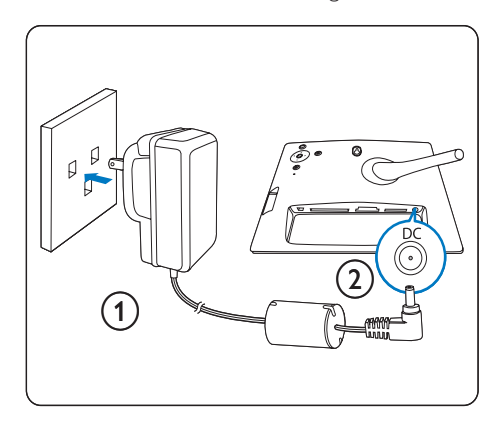

## Ansluta en lagringsenhet

Du kan visa foton i en av följande lagringsenheter:

- Compact Flash typ I
- Secure Digital (SD)
- Secure Digital (SDHC)
- Multimediekort
- xD-kort
- Memory Stick
- Memory Stick Pro
- Memory Stick Duo
- Memory Stick Pro Duo
- USB-flashenhet
- I USB-uttaget, uttaget CF eller uttaget SD/MMC/xD/MS/MS Pro Duo sätter du in en USB-flashenhet eller ett minneskort ordentligt.

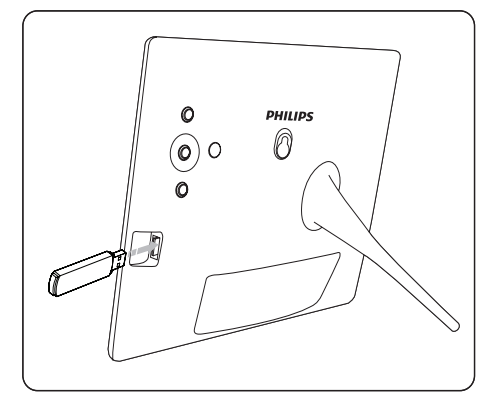

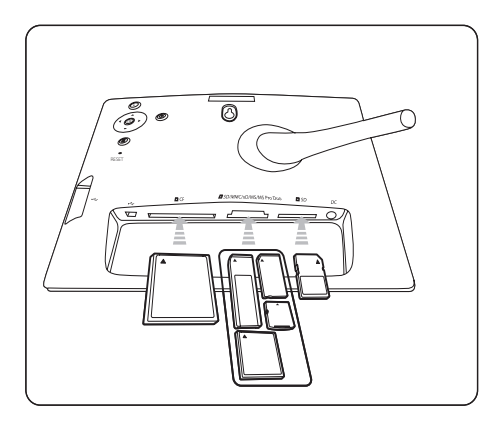

- I uttaget **D**SD sätter du in ett minneskort tills det låses på plats.
  - ➡ Efter några sekunder visas fotona på minneskortet i bildspelsläge.

## 🔆 Tips

• Om minneskortet är tomt eller skadat visas "[Sorry, Card/Device error!]".

#### Ta bort en lagringsenhet

- För USB-uttaget, uttaget DCF eller uttaget
   DSD/MMC/xD/MS/MS Pro Duo drar du ut minneskortet eller USB-flashenbeten
- För uttaget DSD trycker du på minneskortet igen för att låsa upp det och drar sedan ut det.

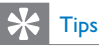

 Om du använder ett 2G xD-kort med en USB-enhet kan enheten bli instabil. Ta bort xD-kortet eller USBflashenheten.

## Slå på PhotoFrame

- 1 Håll 🕑 intryckt i mer än 1 sekund.
  - → Foton visas i bildspelsläget i följande ordning:
  - ➡ SD/MMC/xD/MS/MS Pro Duo-uttag
  - ↦ ■SD-uttag
  - → **CF**-uttag
  - ↦ ⊷-uttag
  - ↦ PhotoFrame
- Stäng av PhotoFrame genom att hålla Φ intryckt i mer än 2 sekunder.
- Öppna huvudmenyn genom att trycka på

   I.

### 🔆 Tips

- Du kan endast stänga av PhotoFrame när alla åtgärder för kopiering och spara är slutförda.
- Vänta tills alla foton visas på skärmen innan du tar bort lagringsenheten.

## Välja menyspråk

Du kan ställa in menyspråket.

1 På huvudmenyn väljer du **[Setup]** och bekräftar sedan genom att trycka på **OK**.

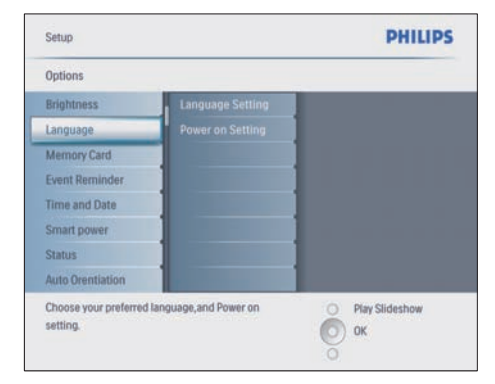

- 2 Välj [Language] och bekräfta genom att trycka på OK.
- **3** Välj **[Language Setting]** och bekräfta genom att trycka på **OK**.
- 4 Välj ett språk och bekräfta genom att trycka på **OK**.

### 🔆 Tips

 Om du vill ställa in språket varje gång när du slår på enheten väljer du [Power on Setting]>[On] på [Language Setting] menyn.

## 4 Använda din Digital PhotoFrame

## Visa foton

 På huvudmenyn väljer du [Photos] och bekräftar sedan genom att trycka på OK.
 ➡ Tillgängliga fotokällor visas.

| Photos                 |               | PHILIPS          |  |  |
|------------------------|---------------|------------------|--|--|
| Source                 |               |                  |  |  |
| Photo Frame            | New Album     |                  |  |  |
| SD/MMC Card            | Camera Folder | 1                |  |  |
| ulti-mem/2nd SD        | PC Folder     | 1                |  |  |
| CF Card                |               | 1                |  |  |
| Memory Stick           |               | 1                |  |  |
| xD Card                |               | 1                |  |  |
| USB                    |               | 1                |  |  |
| Choose the photo sourc | a.            | O Play Slideshow |  |  |
|                        |               | UN UN            |  |  |

- 2 Välj en fotokälla och bekräfta genom att trycka på **OK**.
- **3** Välj ett album och bekräfta genom att trycka på **OK**.

→ Foton i albumet visas i miniatyrformat.

4 Tryck på 🗈 så visas fotona i bildspelsläge.

- I bildspelsläget trycker du på ◄/▶ så visas nästa/föregående foto.
- I bildspelsläget kan du trycka på D om du vill växla mellan bildspels-, bläddrings- och kalenderläget.

## 🔆 Tips

- I bildspelsläget visas alla foton automatiskt.
- I bläddringsläget visas det aktuella fotot och du kan trycka på </i>
   → om du vill visa nästa/föregående foto.
- I kalenderläget visas foton med kalendern. Om du ställer in den aktuella tiden och en påminnelse visas även den aktuella tiden och tiden för påminnelsen.

# Bläddra bland och redigera foton i miniatyrläget

Du kan bläddra bland många foton i miniatyrläget.

- 1 På huvudmenyn väljer du [Photos] och bekräftar sedan genom att trycka på OK.
  - I bildspels- eller bläddringsläget kan du trycka på OK om du vill bläddra bland foton i miniatyrläge.
- 2 Välj en fotokälla.
  - Välj ett album och bekräfta genom att trycka på **OK**.
    - → Foton i albumet visas i miniatyrformat.

| Photos   Source   PhotoFrame                                                                                                    | PHILIPS                                       |
|----------------------------------------------------------------------------------------------------|-----------------------------------------------|
| Default album                                                                                                    |                                               |
|                                                                                                    | 720 X 540<br>2007/01/07<br>Source Photo Frame |
| Press OK to select and deselect photos.<br>Long press OK to select all seen thumbnails.<br>Press photo menu key to edit chosen photos. | O Play Slideshow<br>OK<br>O Photo Menu        |

- → Tryck på ▲/▼/◄/► när du vill växla mellan foton.
- 4 Tryck på OK när du vill markera eller avmarkera ett foto.
  - En större version av det valda fotot visas på skärmens högra sida.

- Om du vill markera alla foton som visas på skärmen trycker du på OK i minst en sekund.
- → Om antalet foton i albumet är över 16 kan du trycka på ▲/▼ för att gå till nästa/föregående 16 foton.
- 5 Tryck på 🗐 när du vill visa [Photo Menu] och hantera fotot.

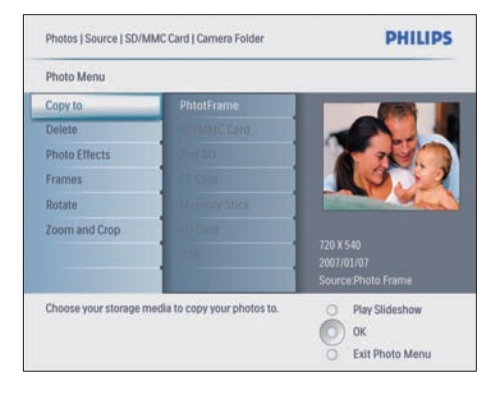

#### Ta bort ett foto

- I [Photo Menu] väljer du [Delete Slideshow] och bekräftar sedan genom att trycka på OK.
- 2 Välj [Yes] och bekräfta genom att trycka på OK.

#### Välja en fotoeffekt

- 1 [Photo Menu] väljer du [Photo Effects] och bekräftar sedan genom att trycka på OK.
- 2 Välj en effekt.

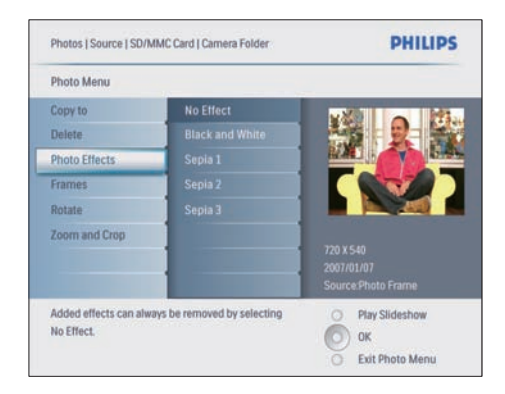

**3** Bekräfta genom att trycka på **OK**.

#### Välja en fotoram

- 1 [Photo Menu] väljer du [Frames] och bekräftar sedan genom att trycka på OK.
- 2 Välj en ram.

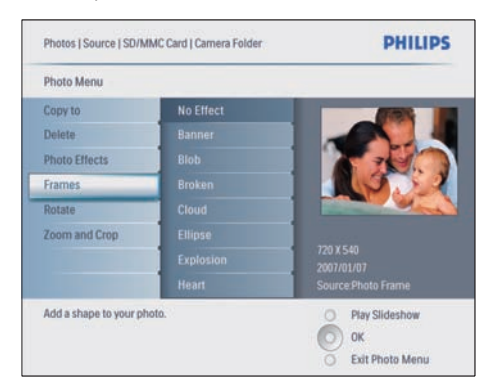

**3** Bekräfta genom att trycka på **OK**.

#### Rotera ett foto

- 1 [Photo Menu] väljer du [Rotate] och bekräftar sedan genom att trycka på OK.
- 2 Välj en riktning.

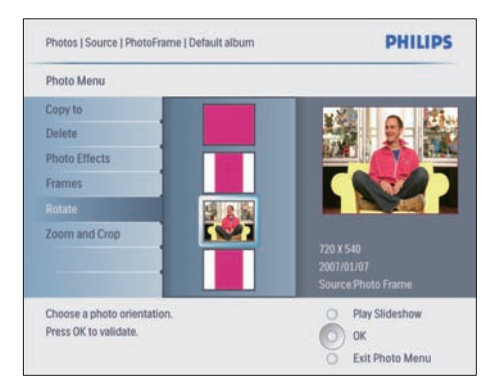

**3** Bekräfta genom att trycka på **OK**.

#### Zooma och beskära ett foto

 I [Photo Menu] väljer du [Zoom and Crop] och bekräftar sedan genom att trycka på OK.

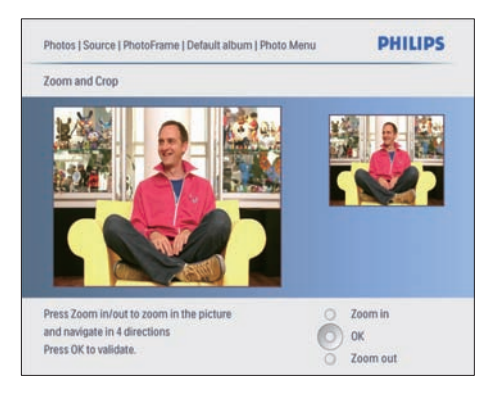

- 2 Tryck på 🖻 om du vill zooma in i ett foto.
- 3 Tryck på ▲/▼/∢/► om du vill beskära fotot.
- 4 Bekräfta genom att trycka på OK.
- 5 Välj **[Yes]** och bekräfta genom att trycka på OK.

## 🔆 Tips

- Bibehålla bildkvaliteten, zooma och beskära bilden innan du lagrar bilden i PhotoFrame.
- För 8FF3CDW/8FF3CME: Du kan bara zooma och beskära foton som är större än 800 x 600 pixel.
- För 10FF3CDW/10FF3CME/10FF3CMI: Du kan bara zooma och beskära foton som är större än 800 x 480 pixel.

### Kopiera foton

#### Kopiera foton till och från PhotoFrame

- 1 Sätt i en lagringsenhet

|               | PHILIPS                                 |  |  |  |
|---------------|-----------------------------------------|--|--|--|
|               |                                         |  |  |  |
| New Album     |                                         |  |  |  |
| Camera Folder | 1                                       |  |  |  |
| PC Folder     | 1                                       |  |  |  |
|               |                                         |  |  |  |
|               |                                         |  |  |  |
|               |                                         |  |  |  |
|               |                                         |  |  |  |
| 0.            | O Play Slideshow                        |  |  |  |
|               | New Album<br>Camera Folder<br>PC Folder |  |  |  |

- 3 Bekräfta genom att trycka på OK.
  - Välj ett album och bekräfta genom att trycka på **OK**.
    - → Foton i albumet visas i miniatyrformat.

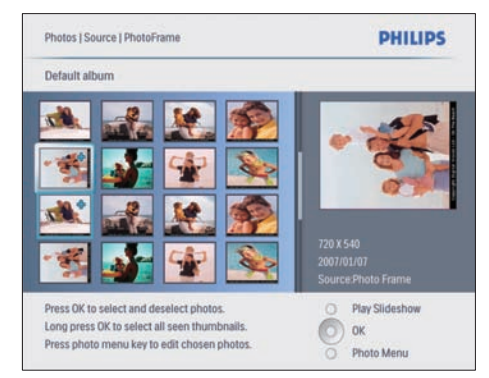

5 Välj foton.6 Tryck på f

7

Tryck på 目 för att öppna **[Photo Menu]**.

Välj **[Copy to]** och bekräfta genom att trycka på **OK**.

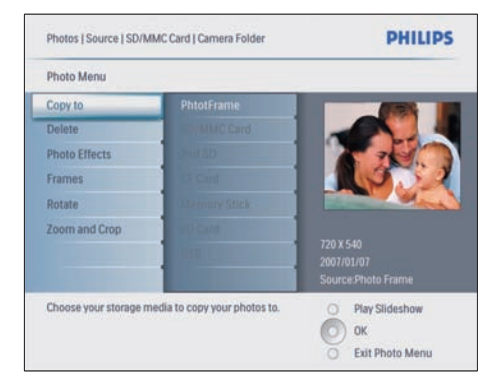

8 Välj ett album och tryck på OK så startas kopieringen.

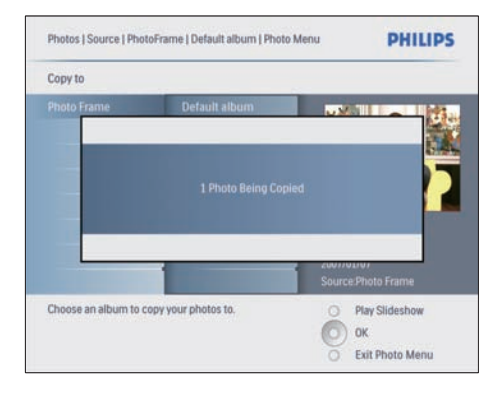

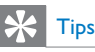

 När det inte finns tillräckligt mycket minne för att lagra fler bilder visas ett felmeddelande.

### Kopiera foton till och från en dator

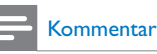

### Låt alltid nätsladden vara inkopplad när du kopierar

eller överför foton till och från en dator.

Du kan kopiera foton från Windows-datorer (XP och Vista) eller Mac-datorer (OS X) till PhotoFrame eller till ett minneskort på PhotoFrame.

 Anslut den medföljande USB-kabeln till uttaget ⊷ på PhotoFrame och till USButtaget på datorn.

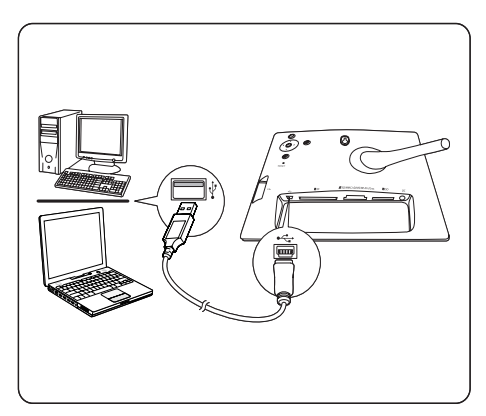

- 2 Välj foton i ett album på datorn.
- 3 Kopiera fotona till ett album på PhotoFrame eller till ett minneskort.
- **4** Koppla ur USB-kabeln.
  - ➡ PhotoFrame startas om automatiskt.

## 🔆 Tips

- Du kan även kopiera foton från PhotoFrame eller ett minneskort på PhotoFrame till datorn.
- Du kan ändra storlek på alla foton som bearbetats och kopierats till PhotoFrame så att de visas på bästa sätt på PhotoFrame och för att spara lagringsutrymme.

## Skapa och hantera fotoalbum

#### Skapa ett album

Du kan skapa ett album på PhotoFrame och på en lagringsenhet som är tillgänglig på PhotoFrame.

- 1 På huvudmenyn väljer du [Photos] och bekräftar sedan genom att trycka på OK.
- 2 Välj en fotokälla och bekräfta genom att trycka på **OK**.

| Source                  |               |                |
|-------------------------|---------------|----------------|
| Photo Frame             | New Album     |                |
| SD/MMC Card             | Camera Folder | 1              |
| ulti-mem/2nd SD         | PC Folder     | 1              |
| CF Card                 |               | 1              |
| Memory Stick            |               |                |
| xD Card                 |               |                |
| USB                     |               |                |
| Choose the photo source | a.            | Play Slideshow |

- 3 Välj [New Album] och bekräfta genom att trycka på OK.
  - ↦ En knappsats visas.

| E | 1 | 2 | 3 | 4  | 5   | 6 | 7 | 8 | 9  | 0  |        |
|---|---|---|---|----|-----|---|---|---|----|----|--------|
|   | A | B | C | D  | E   | F | G | H | 1  | 1  | + +    |
|   | J | К | L | М  | N   | 0 | Ρ | Q | R  |    | Feter  |
|   | S | T | U | ۷  | W   | X | Y | Z |    |    | Enter  |
|   |   |   |   | Sp | ace |   |   | 0 | al | bc | Cancel |

- **4** Ange det nya albumnamnet (upp till 24 tecken).
  - Välj en bokstav och bekräfta genom att trycka på **OK**.
  - När albumnamnet är fullständigt väljer du Enter och bekräftar genom att trycka på OK.

#### Byta namn på ett album

- 1 Välj ett album.
- 2 Tryck på för att välja [Rename Album] och bekräfta sedan genom att trycka på OK.
  - ↦ En knappsats visas.

| 1 |   |   |    |     |   |   |   |    |    |        |
|---|---|---|----|-----|---|---|---|----|----|--------|
| 1 | 2 | 3 | 4  | 5   | 6 | 7 | 8 | 9  | 0  |        |
| A | B | C | D  | E   | F | G | H | 1  | 1  | + +    |
| J | к | L | М  | N   | 0 | Ρ | Q | R  |    | Enter  |
| S | T | U | ۷  | W   | X | Y | Z |    |    | Enter  |
|   |   |   | Sp | ace |   |   |   | al | bc | Cancel |

- **3** Ange det nya albumnamnet (upp till 24 tecken).
  - Välj en bokstav och bekräfta genom att trycka på OK.

Svenska

 När albumnamnet är fullständigt väljer du Enter och bekräftar genom att trycka på OK.

#### Ta bort ett album

- 1 Välj ett album.
- 2 Tryck på 🗐.
- 3 Välj [Default album] och bekräfta genom att trycka på OK.
- 4 Välj [Yes] och bekräfta genom att trycka på OK.

## Skapa ett bildspelsalbum

- 1 På huvudmenyn väljer du **[Slideshow]** och bekräftar sedan genom att trycka på **OK**.
- 2 Välj [Slideshows] och bekräfta genom att trycka på OK.
- 3 Välj en fotokälla och tryck på OK för att välja [New Slideshow].
- 4 Bekräfta genom att trycka på OK.
   → En knappsats visas.

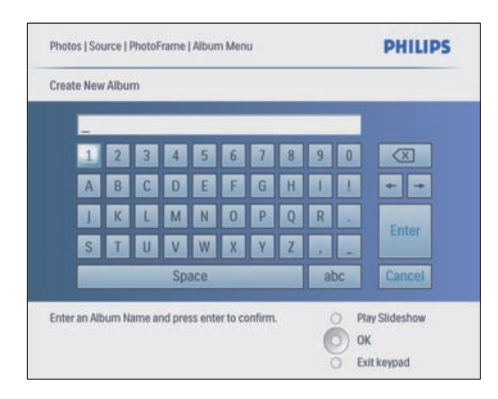

- 5 Ange det nya albumnamnet (upp till 24 tecken).
  - Välj en bokstav och bekräfta genom att trycka på **OK**.
  - När albumnamnet är fullständigt väljer du Enter och bekräftar genom att trycka på OK.

### Lägga till/ta bort ett album i bildspelet

Du kan både lägga till och ta bort ett album från bildspelet.

- 1 På huvudmenyn väljer du [Slideshow]>[Se ttings]>[Slideshows]>en fotokälla.
- 2 Bekräfta genom att trycka på OK.
   → En albumlista visas.
- **3** Välj ett album som ska läggas till i listan.
- 5 Välj [Add Album] eller [Default album] och bekräfta genom att trycka på OK.

| My Slideshow 1            |               |            |                |
|---------------------------|---------------|------------|----------------|
| Add Album                 | Default album | Album 1    |                |
| Remove Album              |               | Album 2    |                |
| Rename Slideshow          |               | 1          |                |
| Delete Slideshow          |               |            |                |
|                           |               |            |                |
|                           |               |            |                |
|                           |               |            |                |
| Add an Album to this slid | eshow.        | O Play Sli | leshow         |
|                           |               | O OK       |                |
|                           |               |            | and the second |

- 6 Välj ett album och bekräfta genom att trycka på OK.
  - → Albumet läggs till i/tas bort från bildspelet.

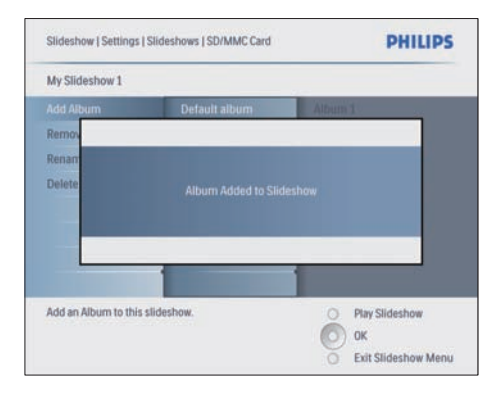

| My Slideshow 1 |                              |                 |
|----------------|------------------------------|-----------------|
| Add Album      | Default album                | fourn 1         |
| Remos          |                              |                 |
| Renam          |                              |                 |
| Delete         | Album Deleted from Sildeshor | N.              |
|                |                              | O Day Slideshew |

#### Byta namn på ett bildspelsalbum

- I [Slideshow Menu] väljer du [Rename Slideshow] och bekräftar sedan genom att trycka på OK.
  - → En knappsats visas.

| _ |   |   | _ | _   | _   | _ | _ | _ |    |    |        |
|---|---|---|---|-----|-----|---|---|---|----|----|--------|
| 1 | I | 2 | 3 | 4   | 5   | 6 | 7 | 8 | 9  | 0  |        |
| A |   | В | C | D   | E   | F | G | H | 1  | 1  | + +    |
| J | Ι | К | L | м   | N   | 0 | Ρ | Q | R  |    | Fetter |
| 9 |   | T | U | ۷   | W   | X | Y | Z |    |    | Enter  |
| Г |   |   |   | Spa | ace |   |   |   | al | bc | Cancel |

- 2 Ange det nya albumnamnet (upp till 24 tecken).
  - Välj en bokstav och bekräfta genom att trycka på **OK**.
  - När albumnamnet är fullständigt väljer du Enter och bekräftar genom att trycka på OK.

#### Ta bort ett bildspelsalbum

1 [Slideshow Menu] väljer du [Delete Slideshow] och bekräftar sedan genom att trycka på OK. 2 Välj [Yes] och bekräfta genom att trycka på OK.

## 5 Fler funktioner i din Digital PhotoFrame

## Välja bildspelssekvens

Du kan visa bildspelet i vanlig ordning eller i slumpmässig ordning.

- 1 På huvudmenyn väljer du **[Slideshow]** och bekräftar sedan genom att trycka på **OK**.
- 2 Välj [Slideshow sequence] och bekräfta genom att trycka på OK.
- **3** Välj [Sequential].
  - Om du vill visa bildspelet i slumpmässig ordning väljer du [Random].
- **4** Bekräfta genom att trycka på **OK**.

## Välja en övergångseffekt

- 1 På huvudmenyn väljer du **[Slideshow]** och bekräftar sedan genom att trycka på **OK**.
- 2 Välj [Transition Effect] och bekräfta genom att trycka på OK.

| Slideshow          |               | PHILIPS          |
|--------------------|---------------|------------------|
| Settings           |               |                  |
| Slideshows         | No Transition |                  |
| Slideshow sequence |               |                  |
| Transition Effect  |               |                  |
| Frequency          |               |                  |
| Collage            |               |                  |
| Background Color   |               |                  |
|                    |               |                  |
|                    |               |                  |
| Choose             |               | O Play Slideshow |
|                    |               | Ок               |
|                    |               | 0                |

3 Välj en övergångseffekt och bekräfta genom att trycka på OK.

## 🔆 Tips

 Om du väljer effekten [Random] tillämpas alla tillgängliga övergångseffekter slumpmässigt på alla foton i bildspelet.

## Välja bildspelsfrekvens

- 1 På huvudmenyn väljer du **[Slideshow]** och bekräftar sedan genom att trycka på **OK**.
- 2 Välj [Frequency] och bekräfta genom att trycka på OK.

| and a second second         |             |                  |
|-----------------------------|-------------|------------------|
| Settings                    |             |                  |
| Slideshows                  | <5 Seconds  |                  |
| Slideshow sequence          |             |                  |
| Transition Effect           |             |                  |
| Frequency                   |             |                  |
| Collage                     |             |                  |
| Background Color            |             |                  |
|                             |             |                  |
|                             |             |                  |
| Choose the slideshow transi | ition time. | O Play Slideshow |

- **3** Välj en övergångstid.
  - [<5 Seconds] (standard)
- **4** Bekräfta genom att trycka på **OK**.

## Visa collagefoton

- 1 På huvudmenyn väljer du **[Slideshow]** och bekräftar sedan genom att trycka på **OK**.
- 2 Välj [Collage] och bekräfta genom att trycka på OK.

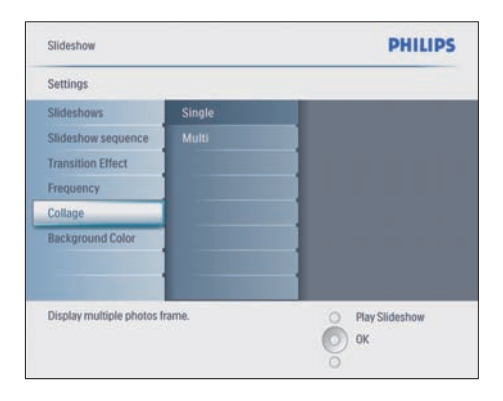

- 3 Välj [Multi] och bekräfta genom att trycka på OK.
- 4 Välj en layout.
- 5 Tryck på ◀ för att öppna [Photo 1].
- 6 Tryck på ◀ igen så visas alternativen för fotokälla.
- 7 Välj ett foto från en fotokälla.
- 8 Upprepa steg 5 till 7 tills alla foton har valts för formatet.

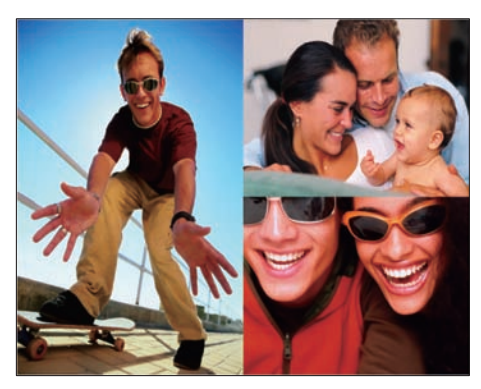

Tryck på 🗈 så visas collagebilden.

 Om du vill stoppa visningen av collage väljer du [Slideshow]>[Collage]>[Si ngle] och bekräftar genom att trycka på OK.

## 🔆 Tips

- Om du väljer en collagelayout visas ett statiskt collage och bildspelsläget avaktiveras.
- Om du väljer formatet [Random] skapar PhotoFrame automatiskt det slumpmässiga collaget baserat på fotonas optimala layout och visar collagen i bildspelsläge.

## Välja bakgrund

Du kan välja bakgrundsfärg för ramen för foton som är mindre än PhotoFrame-skärmen.

- 1 På huvudmenyn väljer du **[Slideshow]** och bekräftar sedan genom att trycka på **OK**.
- 2 Välj [Background Color] och bekräfta genom att trycka på OK.

| Settings                |              |                  |
|-------------------------|--------------|------------------|
| Slideshows              | White        |                  |
| Slideshow sequence      |              |                  |
| Transition Effect       | Red          |                  |
| Frequency               | Grey         |                  |
| Collage                 | Auto Fit     |                  |
| Background Color        | RadiantColor |                  |
| Choose the photo backgr | ound color   | O Play Slideshow |

- 3 Välj en bakgrundsfärg/[Auto fit]/ [RadiantColor] och bekräfta genom att trycka på OK.
  - → Om du väljer en bakgrundsfärg visar PhotoFrame ett foto med en bakgrundsfärg eller ett svart fält.

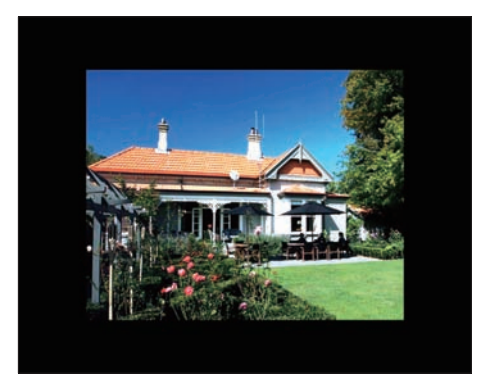

Om du väljer [Auto fit] utökas ett foto så att det fyller hela skärmen med bilddistorsion.

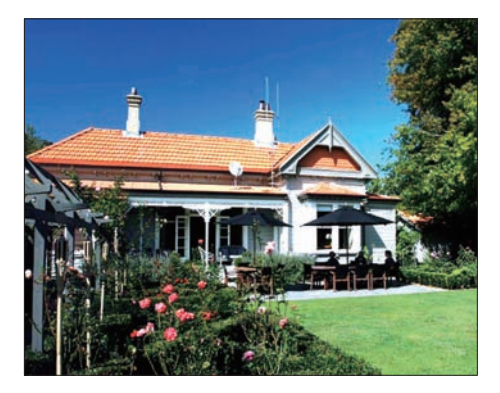

Om du väljer [RadiantColor] utökas färgen på kanterna av ett foto som är mindre än skärmen så att skärmen fylls utan svarta fält eller förvrängt höjd/breddförhållande.

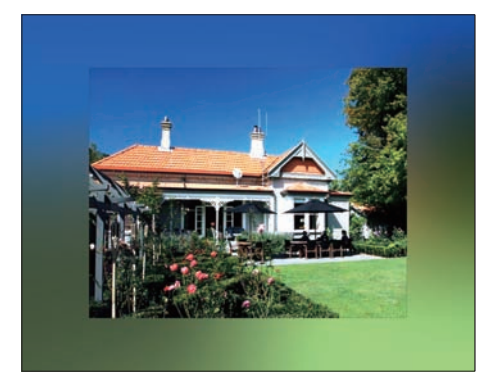

## Justera ljusstyrkan

Du kan ställa in PhotoFrame för att få den bästa fotovisningen.

- 1 På huvudmenyn väljer du [Setup] och bekräftar sedan genom att trycka på OK.
- 2 Välj [Brightness] och bekräfta genom att trycka på OK.

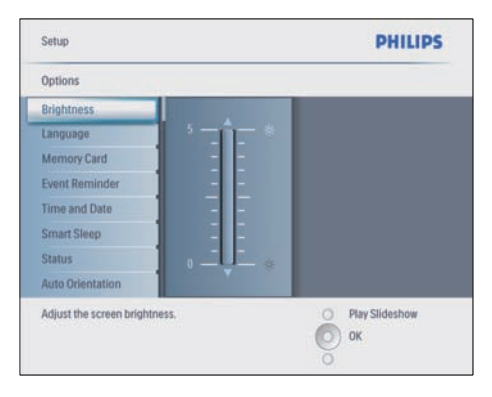

3 Tryck på ▲/▼ när du vill justera ljusstyrkan.

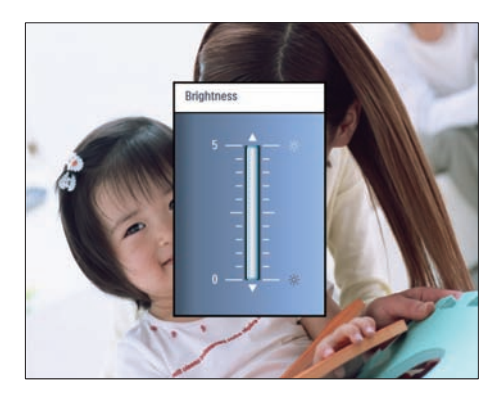

4 Bekräfta genom att trycka på OK.

### Skydda/ta bort skydd för innehåll på ett minneskort

Du kan aktivera borttagningsfunktionen på en lagringsenhet som är tillgänglig på PhotoFrame. Du kan även avaktivera borttagningsfunktionen på en lagringsenhet för att undvika att foton tas bort.

- 1 På huvudmenyn väljer du [Setup] och bekräftar sedan genom att trycka på OK.
- 2 Välj [Memory Card] och bekräfta genom att trycka på OK.

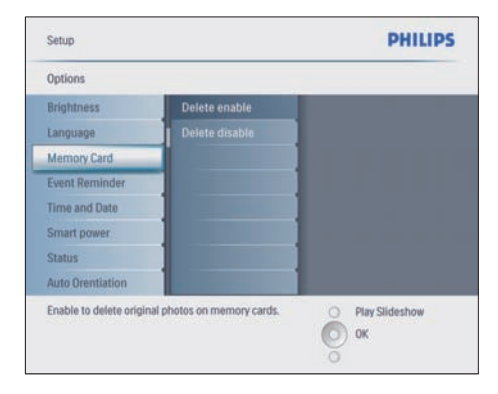

3 Välj [Delete enable] eller [Delete disable] och bekräfta genom att trycka på OK.

### Ställa in tid och datum

1 | [Setup]>[Options]>[Time and Date] väljer du [Set time].

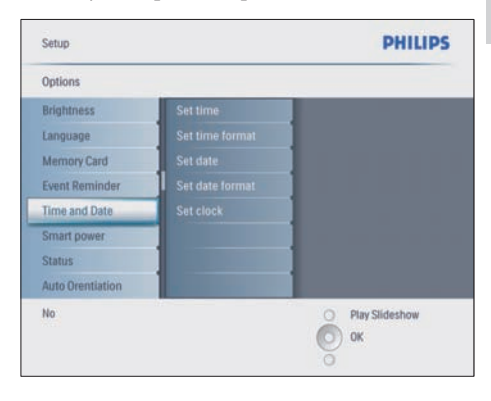

- 2 Bekräfta genom att trycka på OK.
- 3 Tryck på ▲/▼/◀/► och OK och ange aktuell tid för PhotoFrame.
- 4 Bekräfta genom att trycka på OK.
- 5 Upprepa steg 1 till 4 och ställ in aktuellt datum för PhotoFrame.

#### Ställa in tids- och datumformat

Du kan ställa in tids- och datumformat för PhotoFrame.

- I [Setup]>[Options]>[Time and Date] väljer du [Set time format] och bekräftar sedan genom att trycka på OK.
- 2 Tryck på ▲/▼ och välj tidsformat.
  - [12 Hour]
  - [24 Hour]
- **3** Bekräfta genom att trycka på **OK**.
- 4 Upprepa steg 1 till 3 och ange datumformat.
  - [DD/MM/YY]
  - [MM/DD/YY]

#### Visa klocka

Du kan använda PhotoFrame som klocka.

- I [Setup]>[Options]>[Time and Date] väljer du [Show clock] och bekräftar sedan genom att trycka på OK.
- 2 Välj genom att trycka på ▲/▼:
  - [No clock]
  - [In slideshow]
  - [Both]
- **3** Bekräfta genom att trycka på **OK**.

## Ställa in en händelsepåminnelse

Du kan skapa en påminnelse för en viss händelse och du kan också välja ett foto som ska visas vid en vald tidpunkt.

### 🔆 Tips

• Du bör ställa in aktuell tid och datum för PhotoFrame innan du ställer in en händelsepåminnelse.

#### Skapa en händelsepåminnelse

- 1 På huvudmenyn väljer du [Setup] och bekräftar sedan genom att trycka på OK.
- 2 Välj [Event Reminder] och bekräfta genom att trycka på OK.
- 3 Välj [New reminder]och bekräfta genom att trycka på OK.
  - ↦ En knappsats visas.

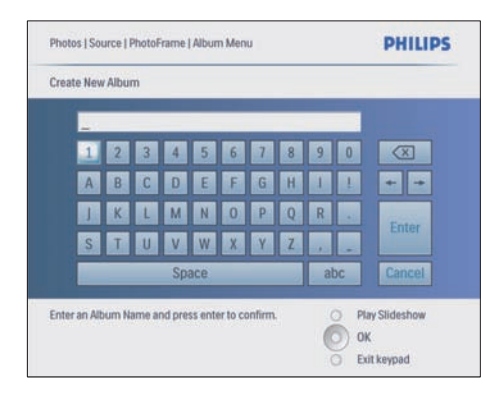

- **4** Ange det nya albumnamnet (upp till 24 tecken).
  - Välj en bokstav och bekräfta genom att trycka på **OK**.
  - När albumnamnet är fullständigt väljer du Enter och bekräftar genom att trycka på OK.

#### Ställ in tid och datum för händelse

 I [Setup]>[Options]>[Event Reminder] väljer du en påminnelse. Bekräfta sedan valet genom att trycka på OK.

| Setup   Options        | PHILIPS                               |
|------------------------|---------------------------------------|
| Event Reminder         |                                       |
| New reminder           |                                       |
| Snooze                 |                                       |
| My reminder1           |                                       |
|                        |                                       |
|                        |                                       |
|                        |                                       |
|                        |                                       |
|                        |                                       |
| Create a new reminder. | O Play Slideshow                      |
|                        | Ок                                    |
|                        | e e e e e e e e e e e e e e e e e e e |

2 Välj **[Time]** och bekräfta genom att trycka på **OK**.

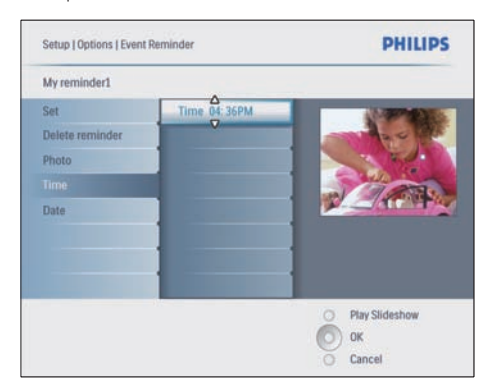

- 3 Ställ in tiden genom att trycka på ▲/▼/◀/► och OK och bekräfta genom att trycka på OK.
- 4 Upprepa steg 2 till 3 och ställ in datum.

| Setup   Options |               | PHILIPS          |
|-----------------|---------------|------------------|
| Time and Date   |               |                  |
| Time            | Date 04/17/08 |                  |
|                 |               |                  |
| Show clock      |               |                  |
|                 |               |                  |
|                 |               |                  |
|                 |               |                  |
|                 |               |                  |
|                 |               |                  |
|                 |               | O Play Slideshow |
|                 |               | О ок             |
|                 |               | Cancel           |

### 🔆 Tips

 När påminnelsen ljuder kan du trycka på valfri knapp en gång för att stänga av den. Om du vill stoppa snoozefunktionen trycker du på samma knapp två gånger.

#### Ställa in en påminnelse

- 1 [Setup]>[Options]>[Event Reminder] väljer du en påminnelse. Bekräfta sedan genom att trycka på OK.
- 2 Välj [Set] och bekräfta genom att trycka på OK.
- 3 Aktivera påminnelsen genom att välja [On].
  - Avaktivera påminnelsen genom att välja [Off].
- 4 Bekräfta genom att trycka på OK.

#### Ta bort en påminnelse

- 1 [Setup]>[Options]>[Event Reminder] väljer du en påminnelse. Bekräfta sedan genom att trycka på OK.
- 2 Välj [Delete reminder] och bekräfta genom att trycka på OK.

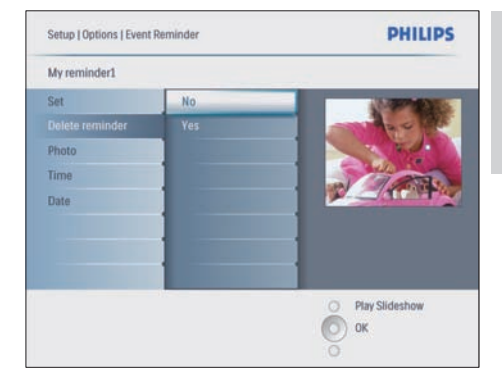

- 3 Välj [Yes] om du vill ta bort påminnelsen.
- **4** Bekräfta genom att trycka på **OK**.

#### Välja ett påminnelsefoto

Du kan välja ett foto för en påminnelse.Varje händelsepåminnelse aktiverar endast det senast angivna fotot. Om det inte finns något angivet foto används startfotot från Philips.

- 2 Välj [Photo] och bekräfta genom att trycka på OK.
- 3 Välj en fotokälla och bekräfta genom att trycka på OK.
  - → Foton i albumet visas i miniatyrformat.

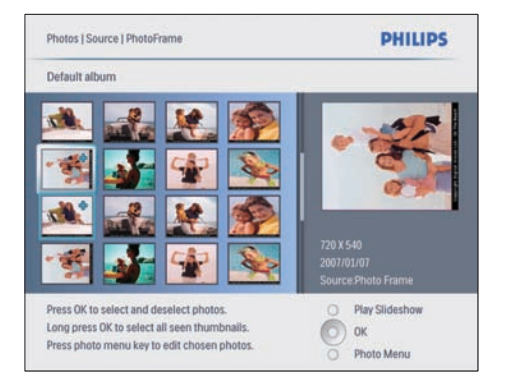

- Tryck på ▲/▼/ ◄/► när du vill växla mellan foton.
- 1 Bekräfta genom att trycka på OK.

#### Ställa in snooze-funktionen

- 2 Välj ett av följande alternativ och bekräfta genom att trycka på **OK**.
  - [Off]
  - [10 Minutes]
  - [60 Minutes]
- Om du vill avbryta snooze-funktionen väljer du **[Off]**.

### Ställa in automatisk på-/ avslagning

Du kan ställa in tiden för när PhotoFrame ska slå på eller av skärmen automatiskt. Du kan även justera ljusstyrkan för PhotoFrame så att skärmen slås på/av beroende på hur ljust det är.

### 🔆 Tips

 Du bör ställa in aktuellt tid och datum för PhotoFrame innan du ställer in funktionerna för automatisk på-/avslagning.

## Ställa in automatisk på-/avslagning efter tid

- 1 På huvudmenyn väljer du [Setup]>[Smart power] och bekräftar sedan genom att trycka på OK.
- 2 Välj [Time] och bekräfta genom att trycka på OK.
- 3 Välj [Weekday] och bekräfta genom att trycka på OK.

- Om du vill aktivera Smart Sleepfunktionen på helgerna väljer du [Weekend].
- 4 Välj [Auto on]/[Auto off] och bekräfta genom att trycka på OK.
  - Om du vill avbryta [Auto on]/[Auto off] väljer du [Set On/Off]>[Off].
- 5 Tryck på ▲/▼/∢/► och OK och ange tiden för automatisk påslagning.
- 6 Bekräfta genom att trycka på OK.

## 🔆 Tips

- Veckodag: Måndag 00:00 till fredag 23:59
- Helg: Lördag 00:00 till söndag 23:59
- Om **[Time]**>**[Set On/Off]>[On]** väljs avaktiveras Smart Power-funktionen.
- Om du trycker på valfri knapp vid tiden för händelsepåminnelse avger PhotoFrame påminnelsen och återgår sedan till Smart Power-funktionen 5 minuter senare. PhotoFrame återgår inte till Smart Power-funktionen när tiden för viloläget har passerat eller om ljuset är för starkt.

## Ställa in automatisk på-/avslagning efter ljusförhållandena

Du kan använda standardljusstyrkan för omgivande ljusförhållanden och du kan även ställa in ljusstyrkan för omgivande ljusförhållanden.

- 2 Välj [Settings] och bekräfta genom att trycka på OK.

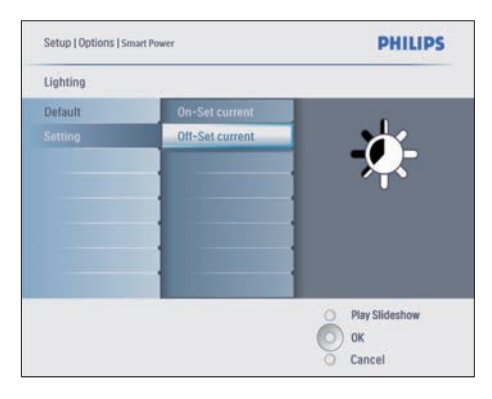

- Om du vill använda standardinställningen väljer du [Default] och bekräftar genom att trycka på OK.
- 3 Välj [On Set current] och bekräfta genom att trycka på OK.
  - PhotoFrame aktiveras när den omgivande ljusnivån når ljusstyrkan [On - Set current].
- Om du vill att PhotoFrame ska sättas i viloläge vid den inställda ljusstyrkan väljer du [Off - Set current].

## 🔆 Tips

Om ljusstyrkenivån [On - Set current] ligger för nära ljusstyrkenivån [Off - Set current] kanske inte skärmens automatiska på/ avstängningsfunktion fungerar.

#### Avaktivera Smart Power

- 1 På huvudmenyn väljer du [Setup]>[Options]>[Smart power]>[Off].
- 2 Bekräfta genom att trycka på OK.

## Ställa in demo

- 1 På huvudmenyn väljer du [Setup]>[Option s]>[DEMO].
- 2 Bekräfta genom att trycka på OK.

### Ställa in automatisk riktning

Du kan visa foton åt rätt håll beroende på den horisontella/vertikala riktningen för PhotoFrame.

- På huvudmenyn väljer du [Setup]>[Options]>[Auto Orientation] och bekräftar sedan genom att trycka på OK.
- 2 Välj [Enable] om du vill aktivera funktionen för automatisk riktning.
  - Om du vill stänga av funktionen för automatisk riktning väljer du [Disable].
- **3** Bekräfta genom att trycka på **OK**.

## Ställ in knappljud

- På huvudmenyn väljer du [Setup]>[Options]>[Set Beep] och bekräftar sedan genom att trycka på OK.
- 2 Välj [On] om du vill aktivera knappljudet.
  - Välj **[Off]** om du vill avaktivera knappljudet.
- **3** Bekräfta genom att trycka på **OK**.

## Visa status för PhotoFrame

Du kan se ledigt utrymme, anslutna medier och version av fast programvara för PhotoFrame.

- På huvudmenyn väljer du [Setup]>[Option s]>[Status] och bekräftar sedan genom att trycka på OK.
  - ➡ Statusen för PhotoFrame visas till höger på skärmen.

## 6 Produktinformation

#### Kommentar

• Produktinformationen kan komma att ändras utan föregående meddelande.

### 10FF3CDW/10FF3CME/ 10FF3CMI

#### Bild/visning

- Visningsvinkel: vid C/R > 10, 120° (H)/110° (V)
- Livslängd, med 50 % ljusstyrka: 20 000 tim.
- Höjd/breddförhållande: 16:9
- Skärmupplösning: 800 x 480
- Ljusstyrka: 250 cd/m<sup>2</sup>
- Kontrastförhållande (normalt): 300:1

#### Anslutningar

USB: USB 2.0-värd, USB 2.0-slav

#### Lagringsmedier

- Minneskortstyper:
  - Compact Flash typ I
  - Secure Digital (SD)
  - Secure Digital (SDHC)
  - Multimediekort
  - xD-kort
  - Memory Stick
  - Memory Stick Pro
  - Memory Stick Duo
  - Memory Stick Pro Duo
- USB: USB-flashenhet
- Inbyggd minneskapacitet: 128 MB (för 510-1 020 foton, omkring 26 MB används av systemet)

#### Mått

- Mått med stativ (B × H × D): 284,6 × 195,1 × 35,4 mm
- Vikt (huvudenhet): 0,718 kg
- Temperaturintervall (drift): 0 °C 40 °C

Temperaturintervall (förvaring): -10 °C
 - 60 °C

#### Ström

- Ingång: 100 240 V 50/60 Hz 0,6 A
- Utgång: 9 V == 2,0 A
- Effektivitetsnivå: IV
- Förbrukning: system på 5,43 W
- Strömläge: nätdriven

#### Tillbehör

- Nätadapter
- USB-kabel till dator
- Ställ
- Snabbstartsguide
- CD-ROM, inklusive
  - Bruksanvisning
  - Philips PhotoFrame Manager (programvara och handbok)

#### Funktioner

- Kortläsare: Inbyggd (3x)
- Fotoformat: JPEG-foto (upp till 10 MB JPEG-filer, upp till 20 megapixel)
- Placering: automatisk fotoriktning, landskap, porträtt
- Knappar och reglage: 3 knappar, 4-vägs navigeringsknapp och enter
- Uppspelningsläge: helskärmsbläddring, bildspel, miniatyrbildsbläddring
- Albumhantering: skapa, ta bort, redigera, byta namn på
- Fotoredigering: kopiera, ta bort, rotera, zooma och beskära
- Fotoeffekter: svartvit, ramar, sepia, RadiantColour
- Bildspelshantering: skapa bildspel, radera bildspel, byta namn på bildspel
- Bildspelsinställning: slumpmässig, i följd, övergångseffekt, collage (flera bilder)
- Skärmbakgrund: svart, vit, grå, autoanpassning
- Inställningsfunktion: justering av ljusstyrka, språk, status, händelsepåminnelse med snooze, pipljud på/av, ställa in tid och datum, aktivera/avaktivera klockvisning, fotokälla, automatisk på-/avslagning, bildspel
- Systemstatus: version av fast programvara, återstående minne
- Status för anslutna medier: anslutna medier

- Plug & Play-funktioner: Windows Vista, Windows 2000/XP eller senare, Mac OS X
- Uppfyller följande föreskrifter: BSMI, C-Tick, CCC, CE, FCC, GOST, PSB, Schweiz, UL/cUL
- Övriga funktioner: kompatibel med Kensington-lås
- Skärmmenyspråk: engelska, spanska, tyska, franska, italienska, nederländska, danska, ryska, förenklad kinesiska, traditionell kinesiska, portugisiska

## 8FF3CDW/8FF3CME

#### Bild/visning

- Visningsvinkel: vid C/R > 10, 130° (H)/110°
   (V)
- Livslängd, med 50 % ljusstyrka: 20 000 tim.
- Höjd/breddförhållande: 4:3
- Skärmupplösning: 800 × 600
- Ljusstyrka: 250 cd/m<sup>2</sup>
- Kontrastförhållande (normalt): 300:1

#### Anslutningar

USB: USB 2.0-värd, USB 2.0-slav

#### Lagringsmedia

- Minneskortstyper:
  - Compact Flash typ I
  - Secure Digital (SD)
  - Secure Digital (SDHC)
  - Multimediekort
  - xD-kort
  - Memory Stick
  - Memory Stick Pro
  - Memory Stick Duo
- USB: USB-flashenhet
- Inbyggd minneskapacitet: 128 MB (för 510-1 020 foton, omkring 26 MB används av systemet)

#### Mått

- Mått med stativ (B × H × D): 222,6 × 182,2 × 33,2 mm
- Vikt (huvudenhet): 0,34 kg
- Temperaturintervall (drift): 0 °C 40 °C
- Temperaturintervall (förvaring): -10 °C
   60 °C

#### AV / PÅ

- Ingång: 100 240 V/50/60 Hz 0,6 A
- Utgång: 9 V == 2,0 A
- Effektivitetsnivå: IV
- Förbrukning: (system på) 4,63 W
- Strömläge: nätdriven

#### Tillbehör

- Nätadapter
- USB-kabel till dator
- Ställ
- Snabbstartsguide
- CD-ROM, inklusive
  - Bruksanvisning
  - Philips PhotoFrame Manager (programvara och handbok)

## 7 Garanti och service

## Ett års begränsad garanti (endast för USA och Kanada)

Philips garanterar att produkten är fri från defekter gällande material, konstruktion och tillverkning vid normal användning, i enlighet med specifikationerna och varningarna, i ett år från inköpsdatum. Garantin gäller endast den ursprungliga köparen av produkten och kan inte överföras. För att åberopa garantirättigheterna måste inköpsbevis uppvisas i form av originalkvitto som visar produktnamn och inköpsdatum. För kundsupport eller för att erhålla garantiservice kan du besöka vår webbplats www.philips.com/welcome eller kontakta Philips Customer Care Center på: 1-888-PHILIPS (1-888-744-5477) I USA, Puerto Rico eller Amerikanska Jungfruöarna. 1-800-661-6162 (fransktalande), 1-888-PHILIPS (1-888-744-5477) (engelsk- eller spansktalande) i Kanada, DET FINNS INGA ANDRA UTTRYCKLIGA ELLER UNDERFÖRSTÅDDA GARANTIER. Philips ansvar är begränsat till reparation eller, på eget initiativ, utbyte av produkten. Ansvar för skada till följd av olycka, specialskada och följdskada avsägs i enlighet med gällande lag. Den här garantin ger dig specifika juridiska rättigheter. Du kan även ha andra rättigheter som kan variera beroende på område.

#### Meddelande om förbjudna ämnen

Den här produkten uppfyller kraven för RoHs och Philips BSD (AR17-G04-5010-010).

## 8 Vanliga frågor

#### Har LCD-skärmen pekfunktioner?

LCD-skärmen har inga pekfunktioner. Använd knapparna på baksidan till att styra PhotoFrame. Kan jag växla mellan olika bildspelsfoton

#### genom att använda olika minneskort?

Ja. När ett minneskort är anslutet till PhotoFrame visas foton som är lagrade på det kortet i bildspelsläge.

## Skadas LCD-skärmen om jag visar samma foto under lång tid?

Nej. PhotoFrame kan visa samma foto i 72 timmar utan att LCD-skärmen skadas.

## Kan jag använda PhotoFrame till att ta bort foton på ett minneskort?

Ja, den har funktioner för att ta bort foton på externa enheter, t.ex. minneskort.

#### Kan jag skriva ut foton från PhotoFrame? Nej, den har inga funktioner för direktutskrift av foton.

## Kan jag använda PhotoFrame när den är automatiskt avslagen?

Ja. Tryck på valfri kontrollknapp för att aktivera systemet.

#### Varför visas inte vissa foton på PhotoFrame?

Digitalkameror tar foton och sparar dem i JPEG-format enligt branschstandarderna. PhotoFrame är utformad för att visa foton enligt samma branschstandarder: Bilder, som webbilder, skannade bilder eller foton i RAW-format från professionella kameror lagras inte enligt kamerabranschstandarderna och kan därför inte visas på rätt sätt på PhotoFrame. Använd ett datorprogram till att konvertera sådana bilder till vanligt JPEG-format för PhotoFrame.

## Varför sätts PhotoFrame inte i automatiskt avstängningsläge när jag har ställt in det?

Kontrollera först att du har ställt in aktuell tid, automatisk avstängningstid och automatisk påslagningstid på rätt sätt. PhotoFrames skärm stängs av exakt vid den automatiska avstängningstiden. Om tiden redan har passerat den dagen stängs den av automatiskt vid den angivna tiden från och med nästa dag. Jag försöker överföra bilder från datorn till ett minneskort som jag sedan sätter in i PhotoFrame. Fotona visas dock inte i PhotoFrame. Hur löser jag problemet? Lägg alla bilder som du vill överföra till PhotoFrame i minneskortets rotkatalog. Stäng av PhotoFrame, sätt i minneskortet och starta sedan om PhotoFrame. Efter några sekunder läggs alla foton i minneskortets rotkatalog automatiskt till i PhotoFrame. Minneskortets rotkatalog töms INTE efter den här åtgärden. Observera att den här åtgärden inte gäller foton i underkataloger.

## Har PhotoFrame funktioner för progressiv JPEG?

Nej, den har inte funktioner för progressiv JPEG. Om du sätter i ett minne med en progressiv JPEG-fil visas den inte i PhotoFrame.

## Varför kan jag inte ta bort en av de förinlagda bilderna (bebis)?

PhotoFrame har ett begränsat internminne där endast fyra foton kan sparas (efter att PhotoFrame ändrat storlek på fotona så att de får plats i det interna minnet).

Du kan ta bort tre foton och överföra tre andra foton till PhotoFrame. Ett ursprungligt Philipsfoto (Philips varumärke med en bebis) kan dock inte tas bort.

Du kan ta bort alla förinlagda bilder i PhotoFrame genom att uppdatera den fasta programvaran. Den nya fasta programvaran är tillgänglig i slutet av juli 2008. Du kan hämta den nya programvaran på www.philips.com/support. Varför kan jag inte se internminnet när jag ansluter till datorn utan måste använda ett till minneskort för att överföra foton till interminnet?

PhotoFrame har ett begränsat internminne där endast fyra foton kan sparas (efter att PhotoFrame ändrat storlek på fotona så att de får plats i det interna minnet).

Det görs för att förhindra att PhotoFrame formateras av datorn. Du kan fortfarande överföra foton till internminnet via andra minneskort.

Varför förvrängs fotona?

Om bildformatet är annorlunda än PhotoFrame (om du t.ex. ställer in autoanpassning på PhotoFrame) kan ett 4x3-foto i en (16x9) PhotoFrame förvrängas. Du kan ställa in en bakgrundsfärg eller ställa in RadiantColor. En bakgrundsfärg bibehåller rätt höjd/ breddförhållande men ett svart fält kan visas (eller den bakgrundsfärg du har valt).Vi rekommenderar att du väljer RadiantColor för att bibehålla rätt höjd/breddförhållande. Med RadiantColor får du den bästa visningsupplevelsen. Du kan gå till: Main menu >Slideshow>Background>RadiantColor/Auto fit/black/red/gray.

## Vilken är skillnaden mellan bakgrund, autoanpassning och RadiantColor?

Om bildformatet är annorlunda än PhotoFrame finns flera olika lösningar för det.

- Autoanpassning: Det fungerar precis som widescreen-TV, PhotoFrame utökar fotot så att det fyller hela skärmen med bilddistorsion.
- 2. Bakgrundsfärg: PhotoFrame visar ett foto utan distorsion men med ett svart fält eller vald bakgrundsfärg.
- 3. RadiantColor: PhotoFrame visar ett foto utan distorsion med RadiantColor: RadiantColor är en ny teknik som analyserar bildkantens färg och utökar färgen så att den fyller hela skärmen. Det förbättrar visningsupplevelsen. Du kan gå till: Main menu>Slideshow>Backgr ound>RadiantColor/Auto fit/black/red/gray.

# Varför ser jag inte USB-enheten i datorn när jag ansluter till både USB-flashenheten och datorn?

Det är en begränsning i PhotoFrame. Om du vill överföra foton från datorn till USBflashenheten rekommenderar vi att du utför kopieringsåtgärder på datorn.

### Har PhotoFrame funktioner för CF II?

Nej, den har inte funktioner för CF II. Varför fungerar inte Auto Dim?

- 1. Ställ in tiden först.
- Gå till huvudmenyn --> Auto dim --> Auto dim start (den tidpunkt när du vill att skärmen ska slås på) och bekräfta sedan genom att klicka på OK.

- Ställ in sluttiden för Auto Dim (den tid då vill att skärmen ska stängas av) och bekräfta sedan genom att klicka på OK.
- 4. Välj ON för Auto Dim-timer och bekräfta genom att trycka på OK.

## Varför visas inte foton jag har tagit från datorn i PhotoFrame?

Det kan bero på att filen är progressiv JPEG som ofta används på internet. PhotoFrame har funktioner för progressiv JPEG.

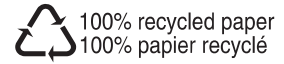

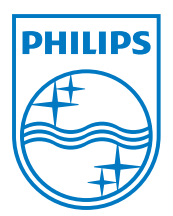

© 2008 Koninklijke Philips Electronics N.V. All rights reserved.